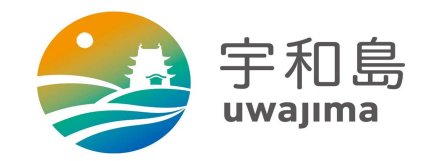

# 【宇和島市】所得課税証明書 オンライン申請操作手順

こちらは、宇和島市の所得課税証明書をオンラインで申請することができるサービスです。 オンライン申請はマイナンバーカードをお持ちの方に限ります。

申請の流れ

- ① 電子申請システム(LoGoフォーム)へアクセス
- ②「xIDのアプリ」を利用して本人確認(xID認証)を実施
- ③ 入力フォームへ申請内容とクレジットカード情報を入力して送信
- ④「xIDアプリ」を利用して公的個人認証を実施して完了

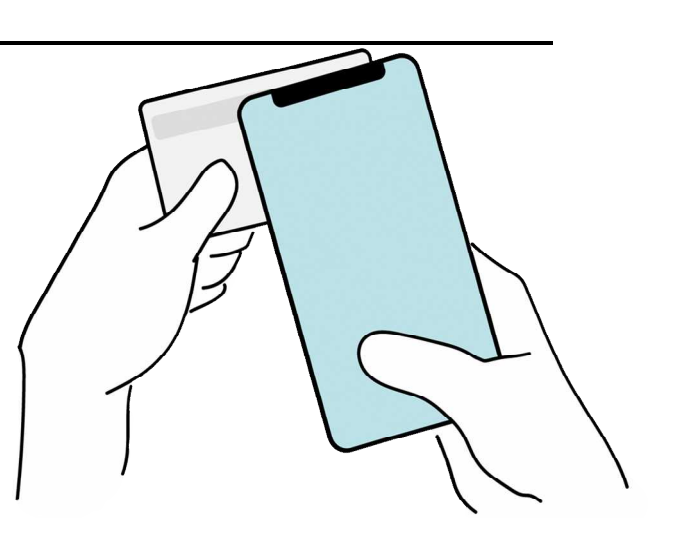

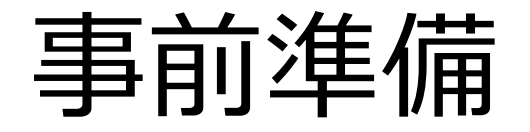

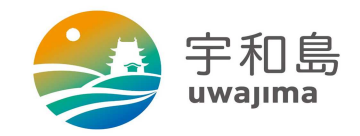

#### 以下の準備ができていることをご確認の上、申請にお進みください。

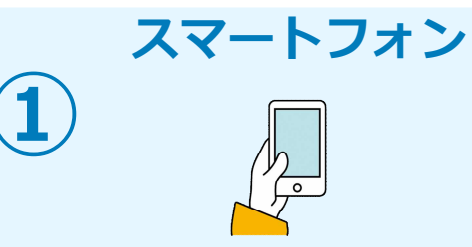

マイナンバーカードによる個人認証が必要な手続については、マイナンバーカードの読み取りに対応 したスマートフォンが必要です。マイナンバーカードの読み取りに対応しているスマートフォンの一 覧は、以下のリンクをご覧ください。 ・公的個人認証サービスポータルサイト マイナンバーカード対応NFCスマートフォン (https://www.jpki.go.jp/prepare/reader\_writer.html)

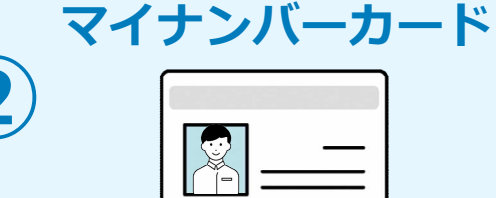

クレジットカード

XXXX XXXX XXXX XXXX

XXXXX XXXX

公的個人認証を行う際には、マイナンバーカードに格納された署名用電子証明書にて電子署 名を行いますので、マイナンバーカードが必要です。

証明書の発行等で発生する手数料や郵送料のお支払いを行うためのクレジットカードが必要です。

< 対応ブランド > VISA / Mastercard / JCB / American Express / Diners Club

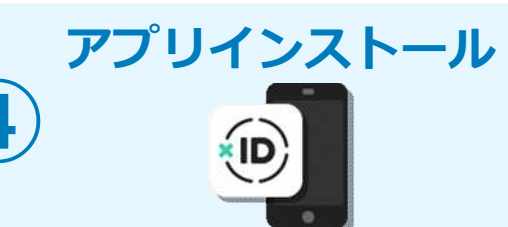

スマートフォンにインストールしたxIDアプリでマイナンバーカードを読み取り、本人確認と公的個 人認証を行うため、xIDアプリのインストールが必要です。 xIDアプリは以下のURLよりアプリをダウンロードできます。

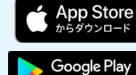

iPhoneをご利用の方はApp Storeからダウンロード

<u>Androidをご利用の方はGooglePlayからダウンロード</u>

## システムご利用の流れ

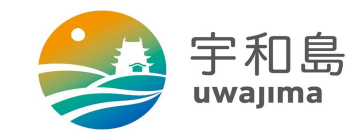

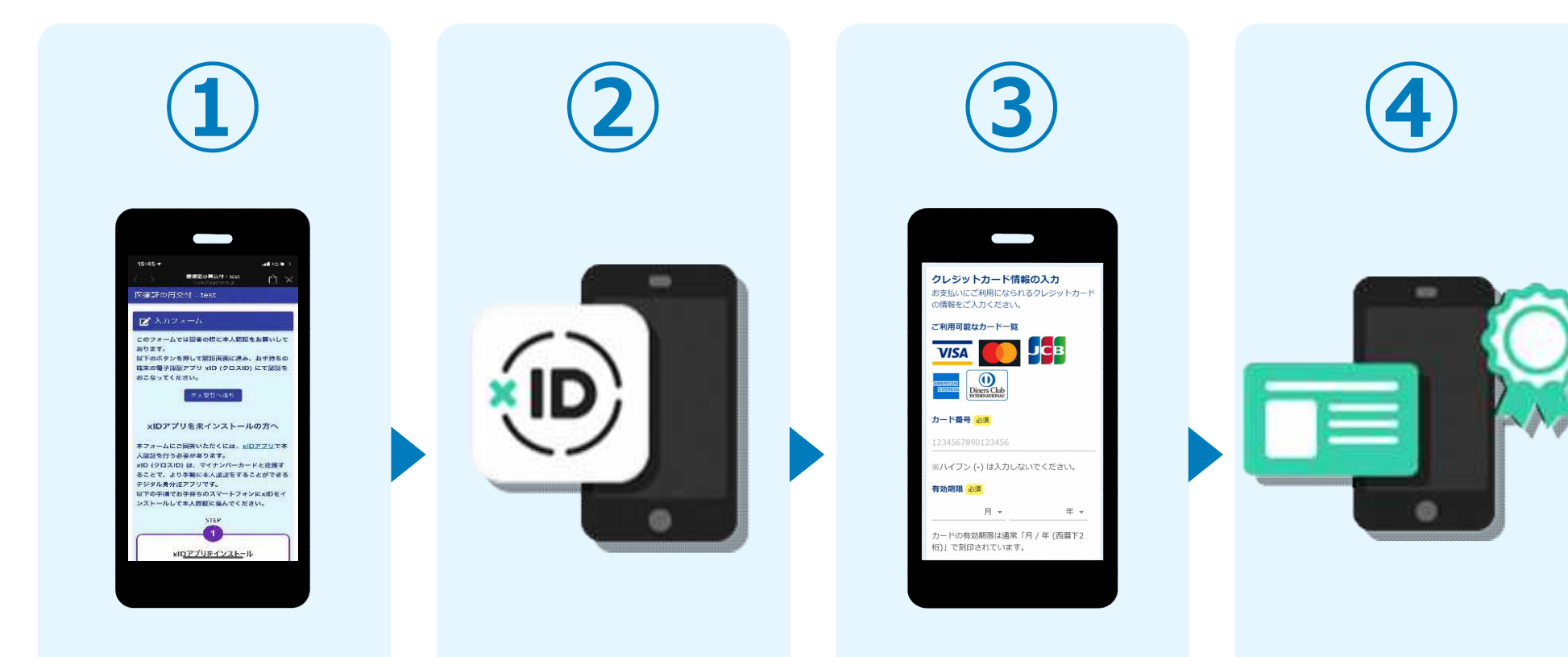

電子申請システム (LoGoフォー ム)へアクセス 「xIDのアプリ」 を利用して本人確 認(xID認証)を 実施 入力フォームへ 申請内容とクレ ジットカード情報 を入力して送信 「xIDアプリ」を 利用して、マイナン バーを使った公的個 人認証を実施して完 了

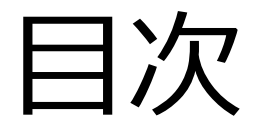

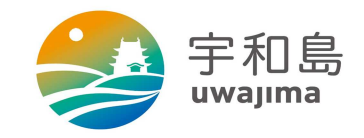

#### オンライン申請の方法には以下の2つの方法があります。

スマートフォンのみでフォーム入力と認証をする方法

01. スマートフォンのみで電子申請システムを利用する場合の手順 P.5

フォーム入力をPCで、認証をスマートフォンでする方法

02. PCとスマートフォンから電子申請システムを利用する場合の手順 P.14

ご利用になる方法に合った手順を実施してください。 なおスマートフォンの操作になれていらっしゃらない場合は<u>02.をお勧め</u>しており ます。

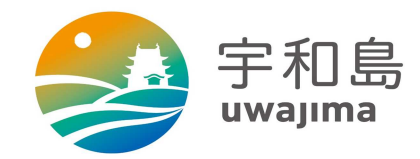

### スマートフォンのみで 電子申請システムを利用する場合

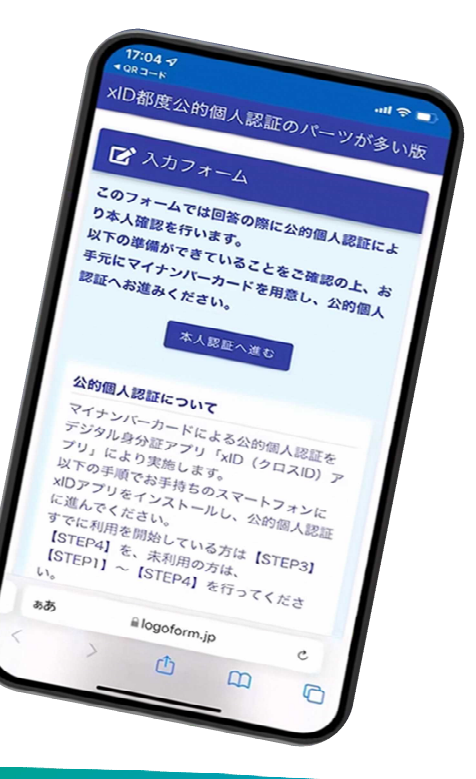

### 01.電子申請システム(LoGoフォーム)へアクセス

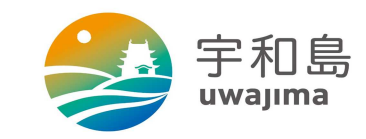

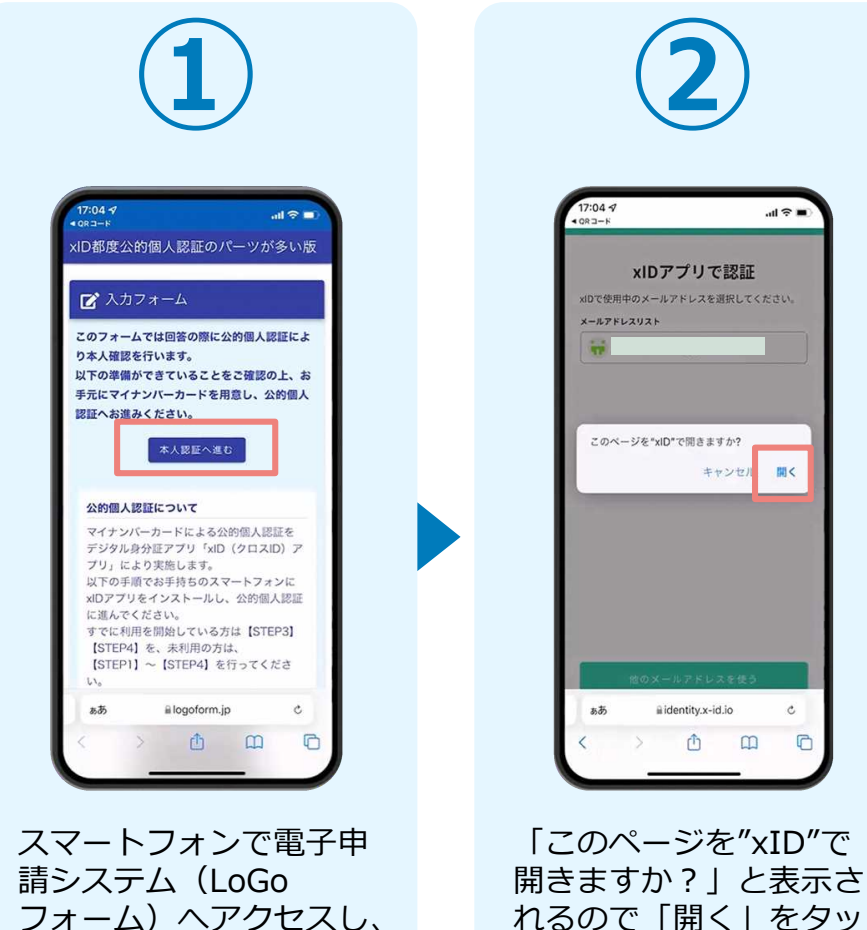

フォーム)へアクセスし、 「本人認証へ進む」を タップします。

17:04 🗸 ...l 🕆 🗖 xIDアプリで認証 xIDで使用中のメールアドレスを選択してください。 メールアドレスリスト このページを"xID"で開きますか? キャンセル 関く ili identity.x-id.io C ΰ m C 「このページを"xID"で

プします。すると「xID アプリ」が自動で起動し

ます。

6

#### 02.「xIDのアプリ」を利用して本人確認(xID認証)を実施

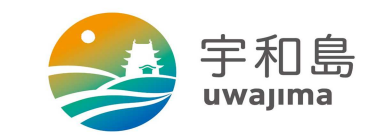

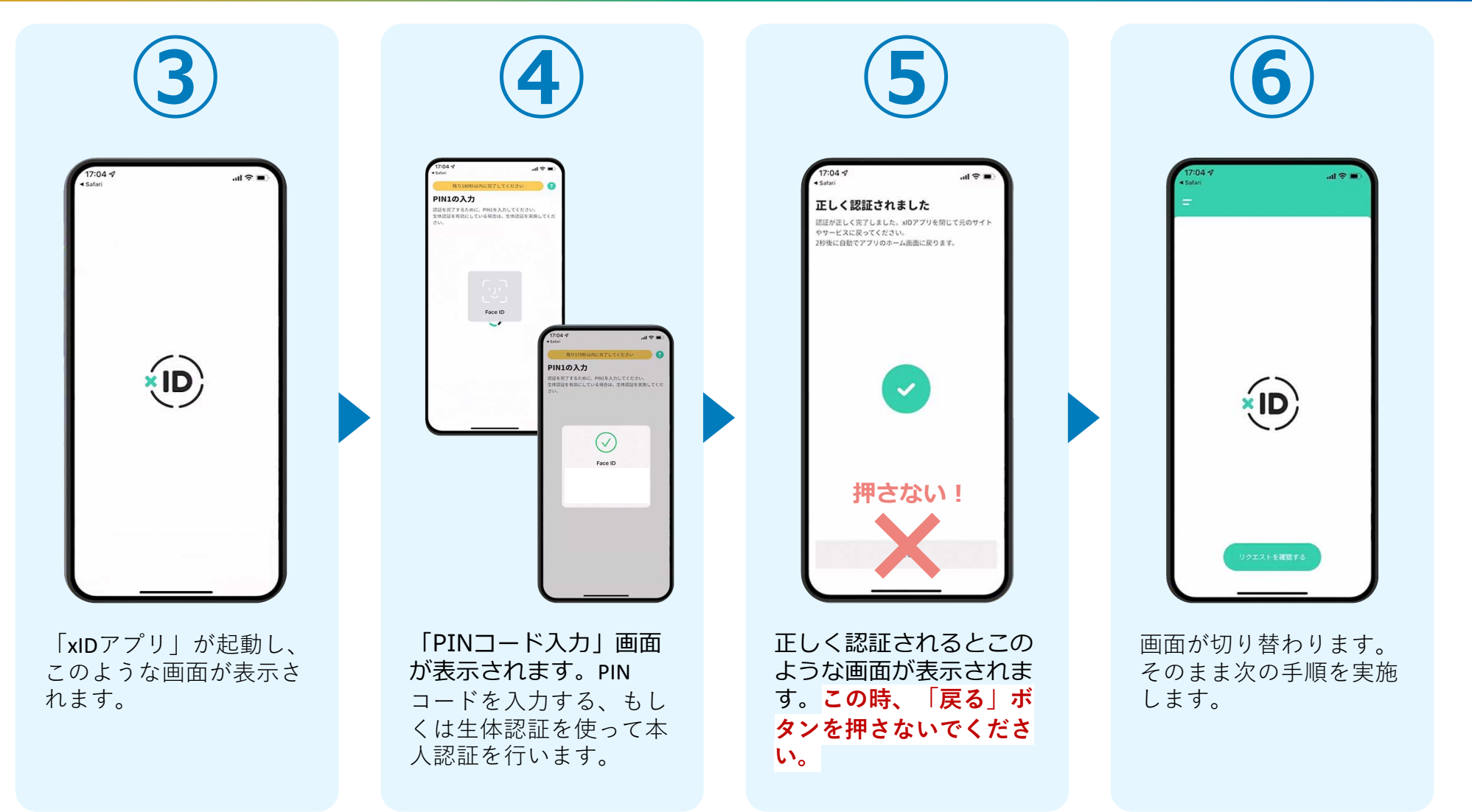

#### 02.「xIDのアプリ」を利用して本人確認(xID認証)を実施

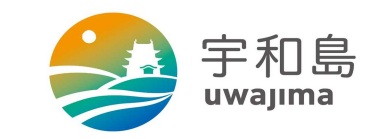

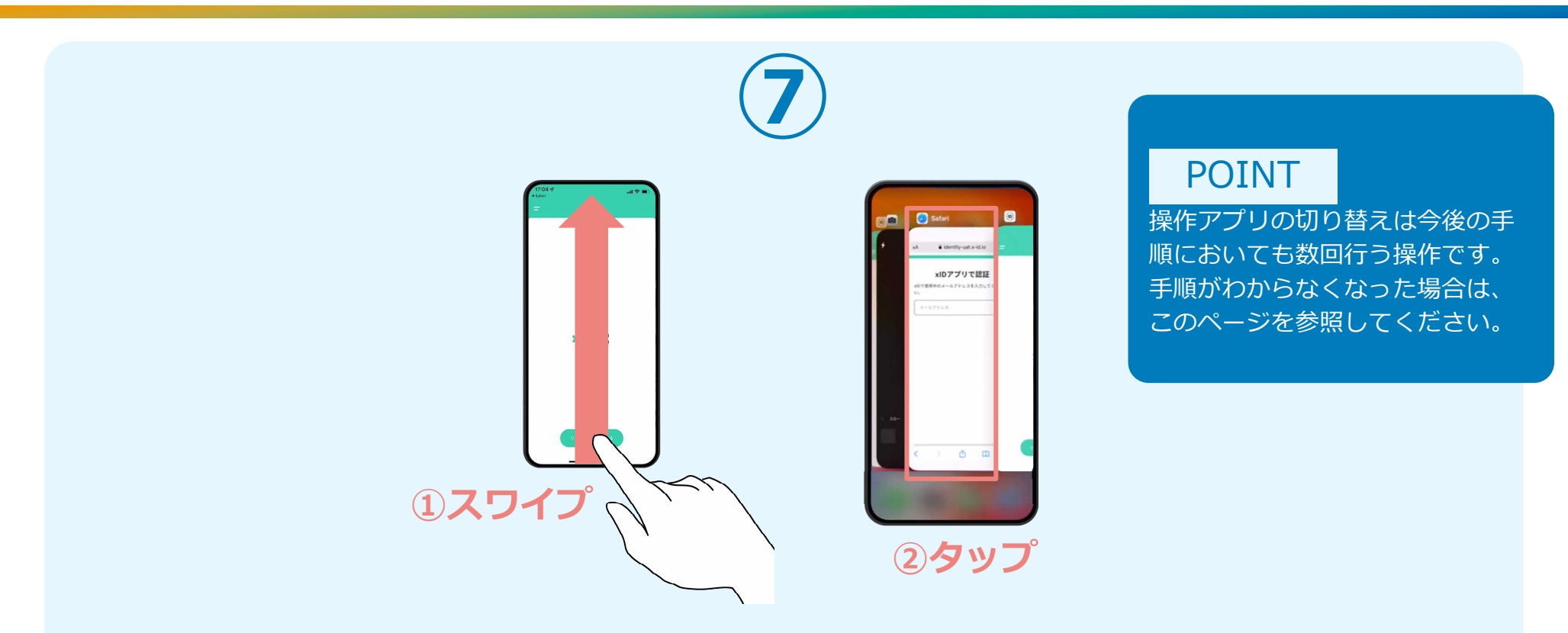

下記の手順を実施し、操作するアプリを「xIDアプリ」から「WEBブラウザ」へと切り替えます。

スマートフォンの画面下から上へ指を滑らせてスワイプし、起動中のアプリの一覧を表示します。SafariやChromeなどの「WEB ブラウザアプリ」をタップします。最初の手順で開いた「電子申請のページ」が開きます。

※お使いのスマートフォンにより操作方法が異なりますので、上記手順でアプリを切り替えられない場合、ご利用のスマート フォンに合った方法でのアプリ切替えを行ってください。

#### 03.入力フォームへ申請内容とクレジットカード情報 を入力して送信

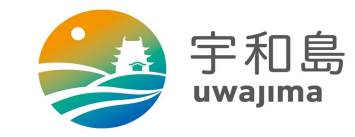

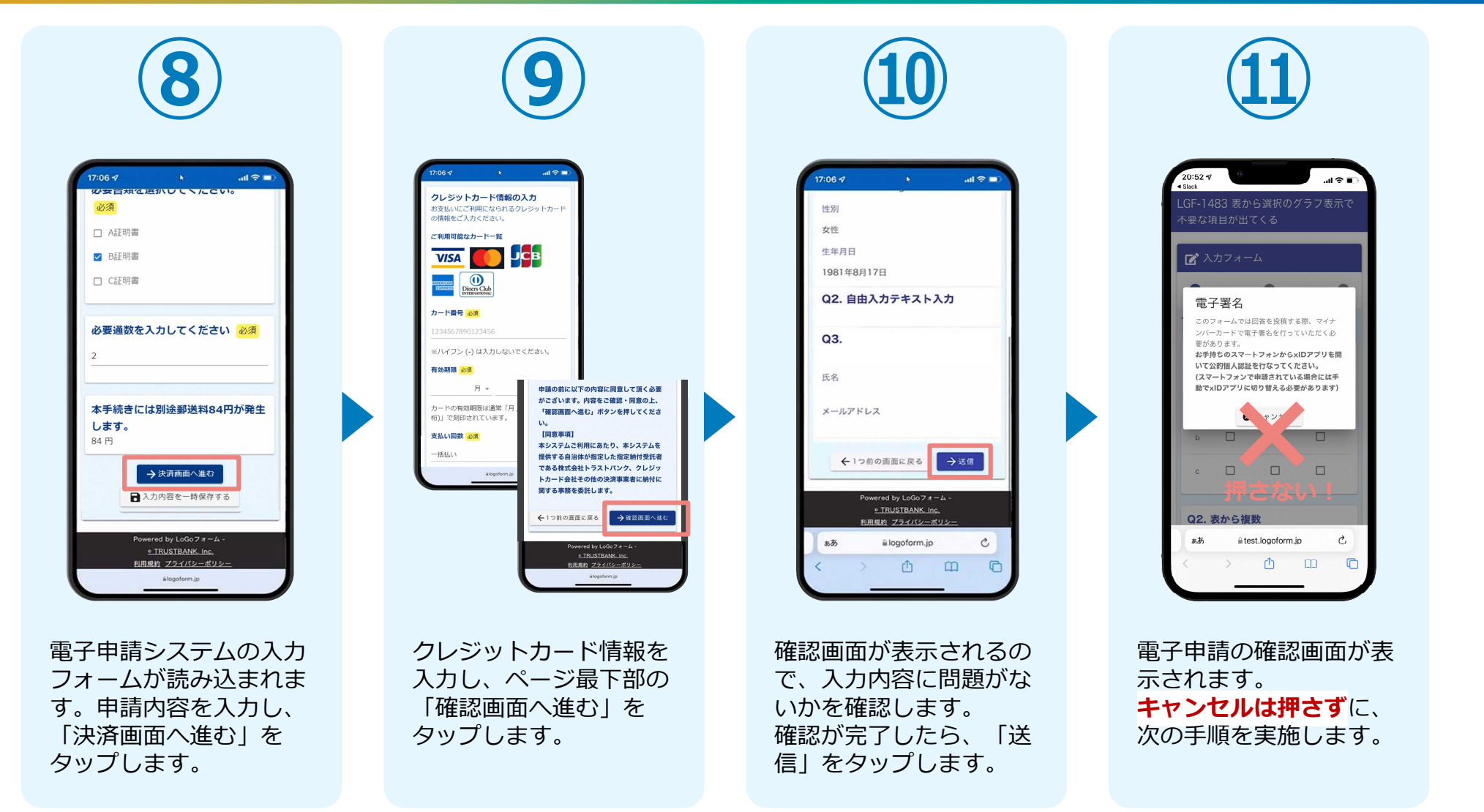

#### 03.入力フォームへ申請内容とクレジットカード情報 を入力して送信

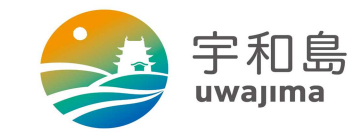

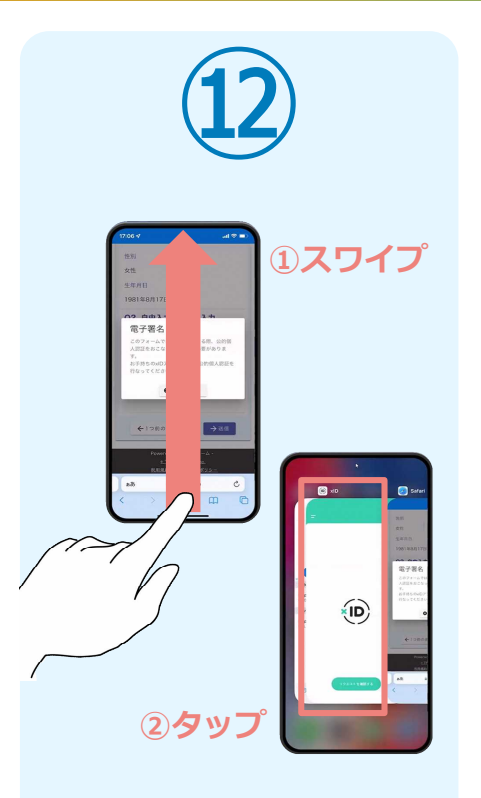

スマートフォンの画面下か ら上へ指を滑らせてスワイ プし、起動中のアプリの一 覧を表示します。指を滑ら せてスワイプし、「xIDア プリ」をタップして操作す るアプリを切り替えます。

10

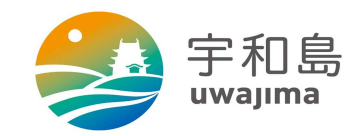

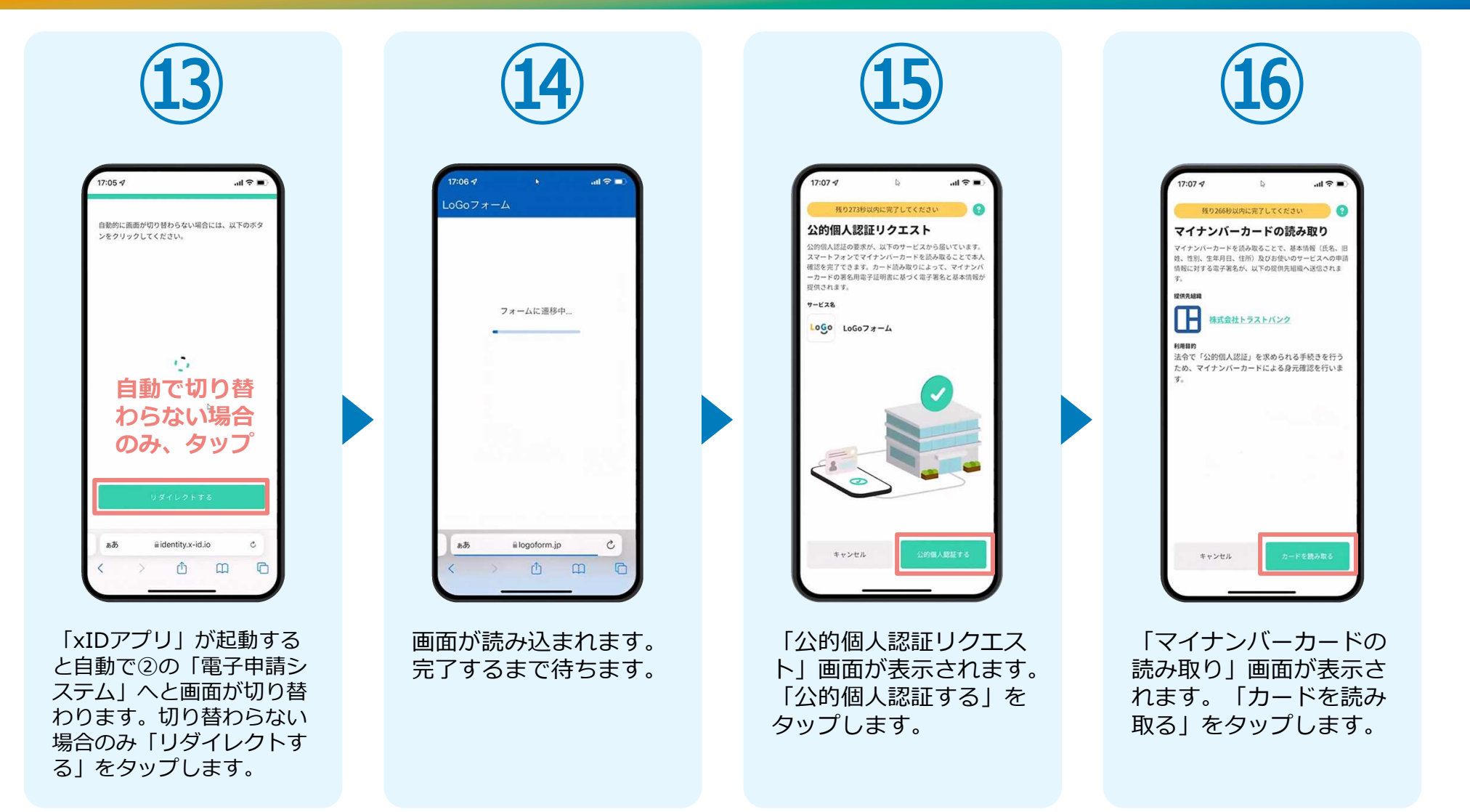

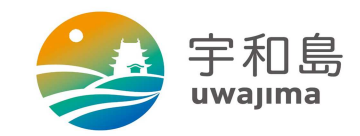

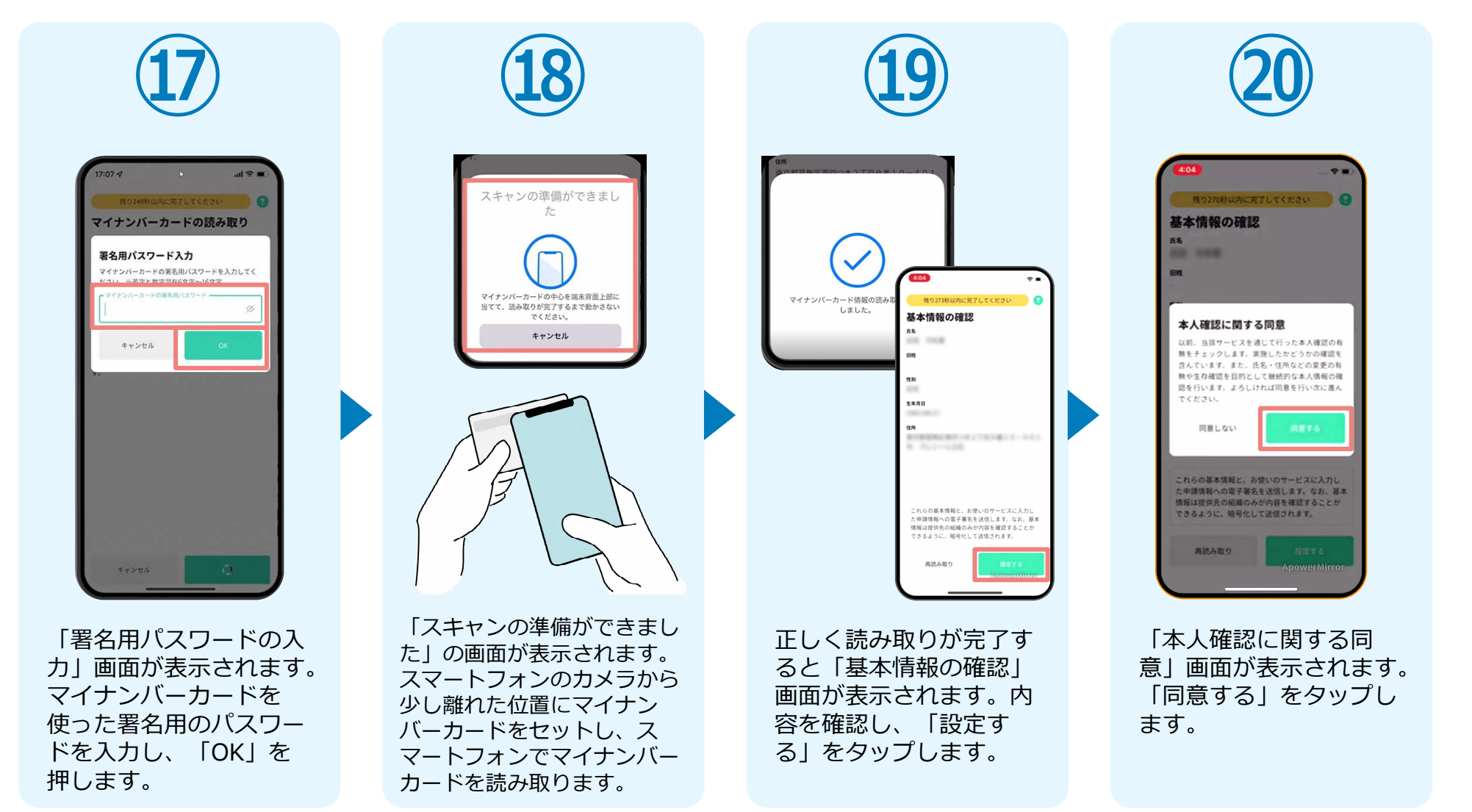

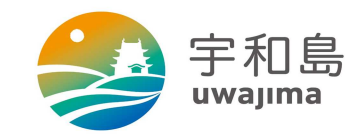

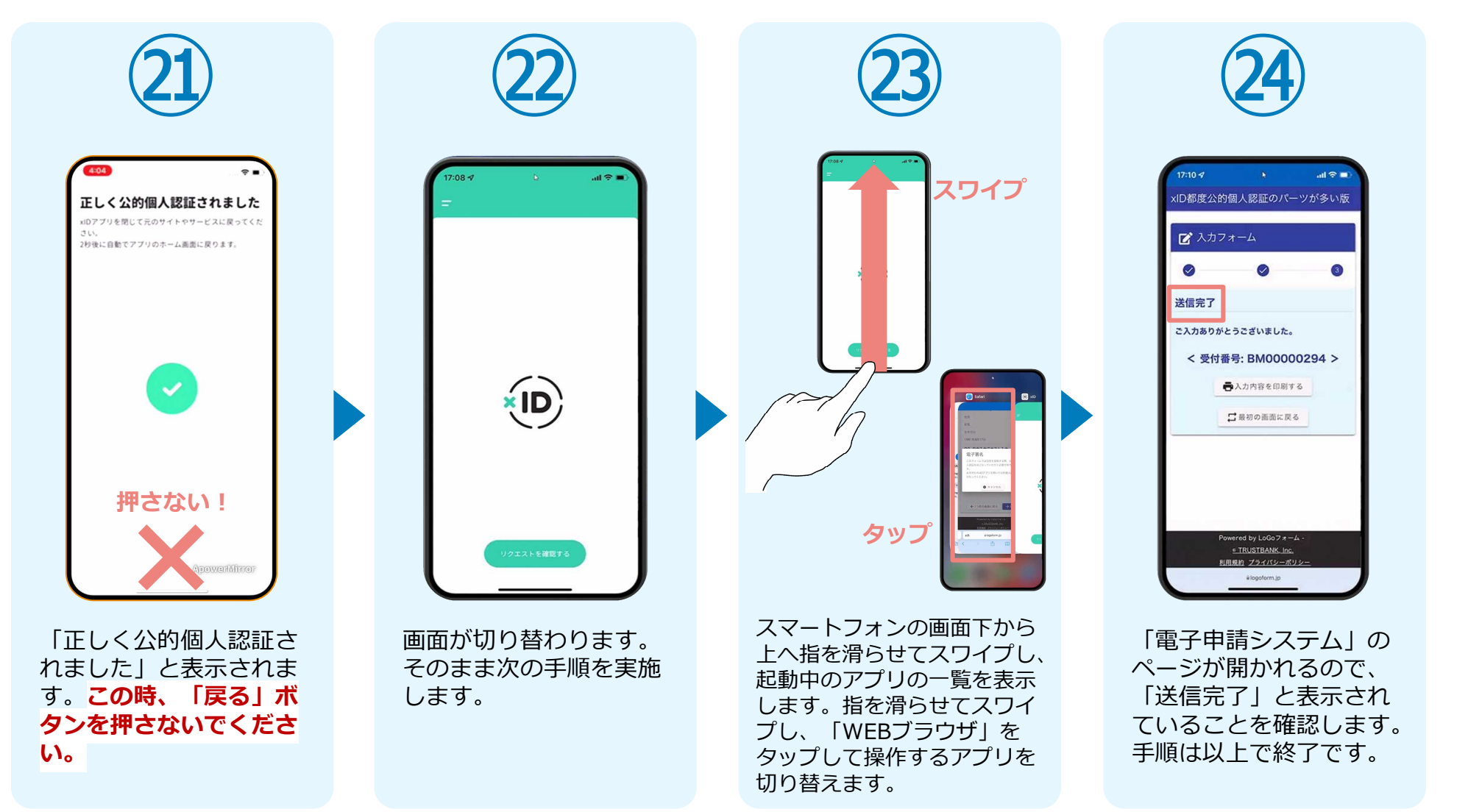

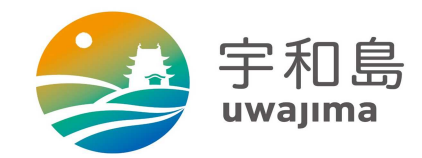

### PCとスマートフォンから 電子申請システムを利用する場合

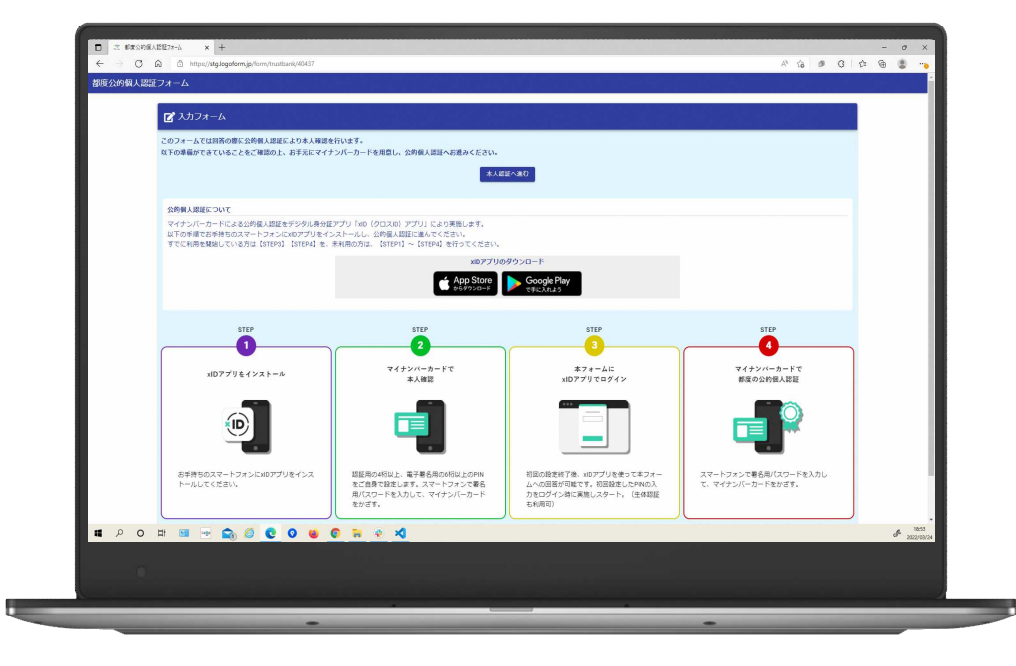

### 01.電子申請システム(LoGoフォーム)へアクセス

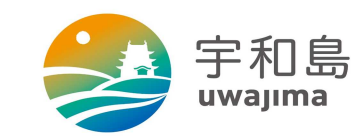

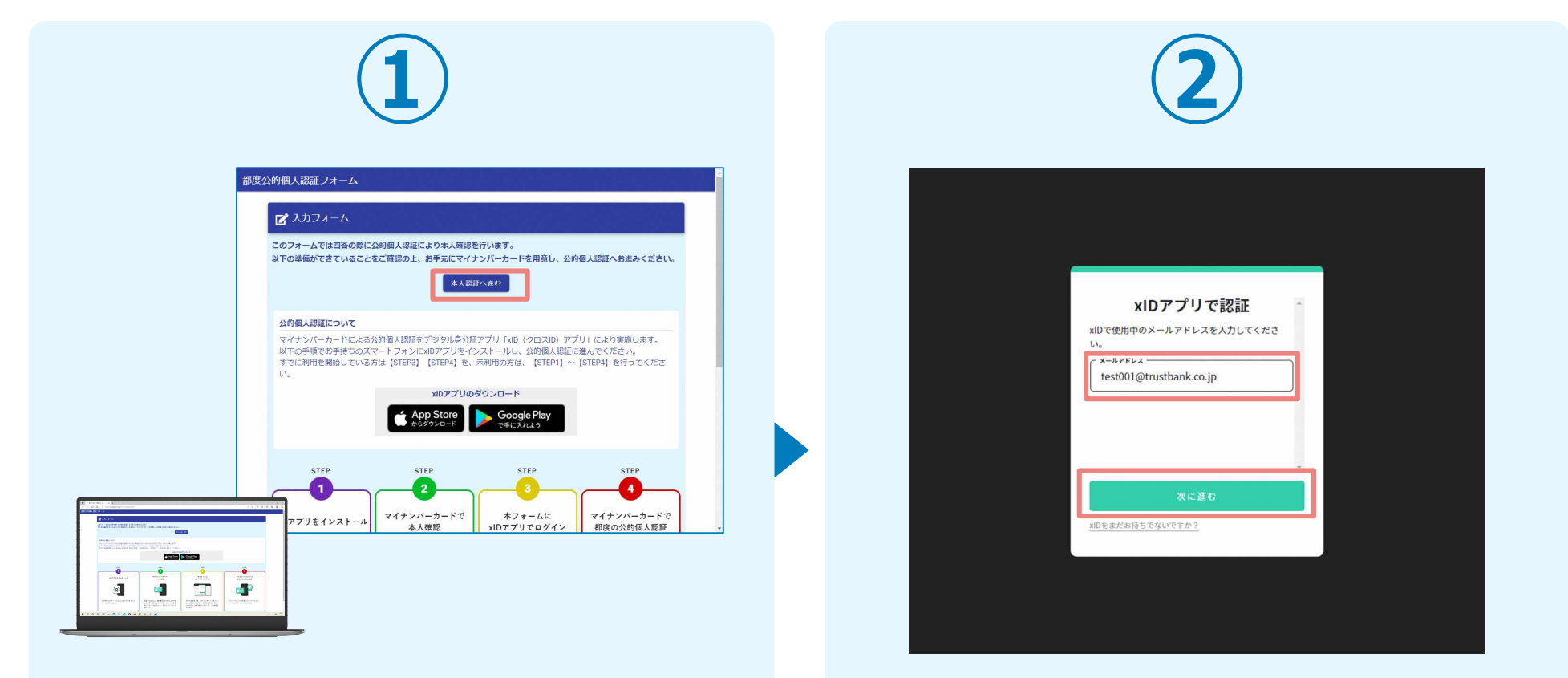

PCから電子申請システム(LoGoフォーム)へアクセスし、 「本人認証へ進む」を押します。

「xIDアプリで認証」画面が表示されます。xIDで使用中の メールアドレスを入力し、「次に進む」を押します。 すでにメールアドレスが表示されている場合は使用中の メールアドレスを選択します。

#### 02.「xIDのアプリ」を利用して本人確認(xID認証)を実施

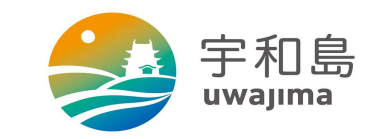

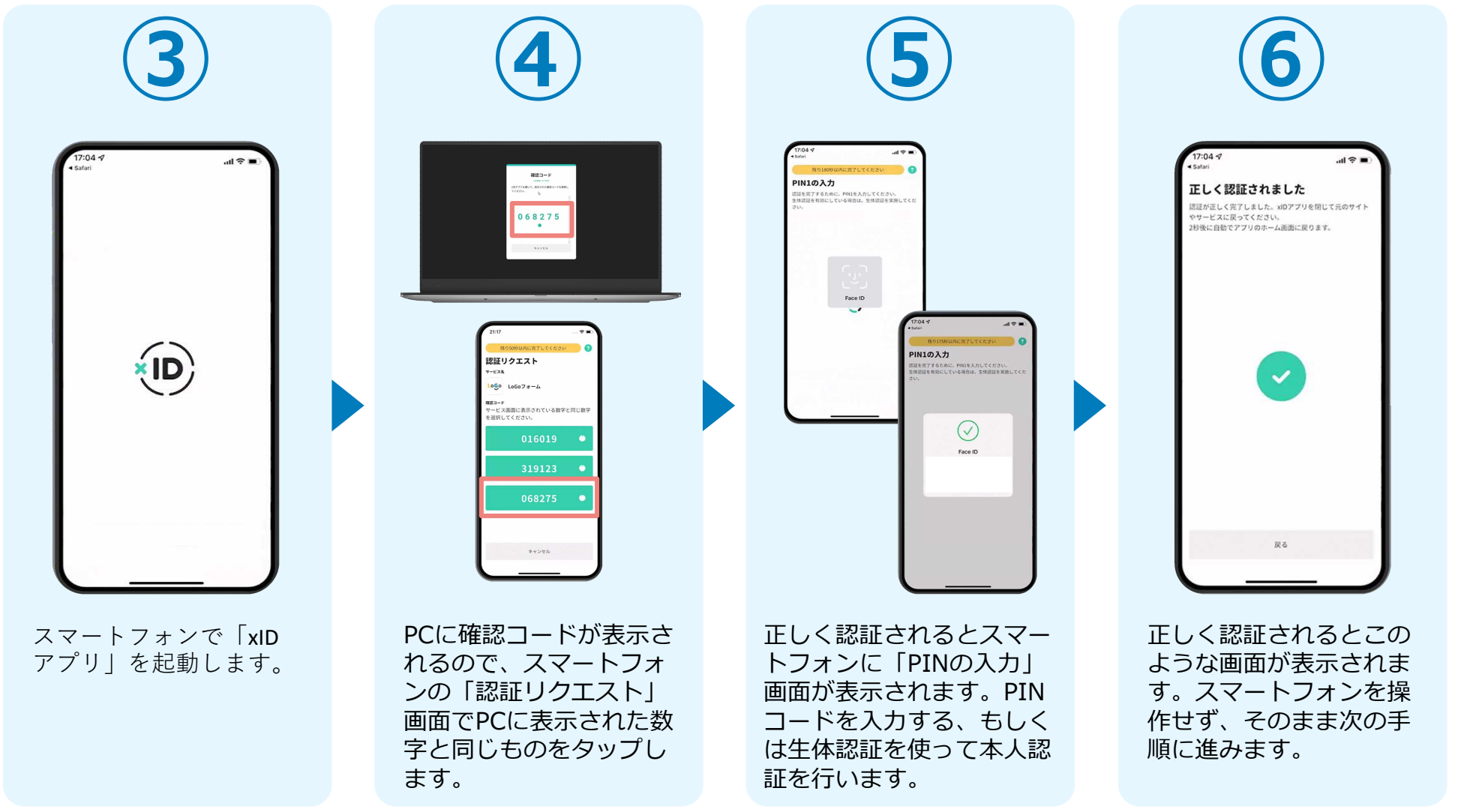

#### 03.入力フォームへ申請内容とクレジットカード情報 を入力して送信

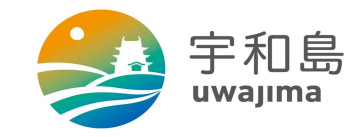

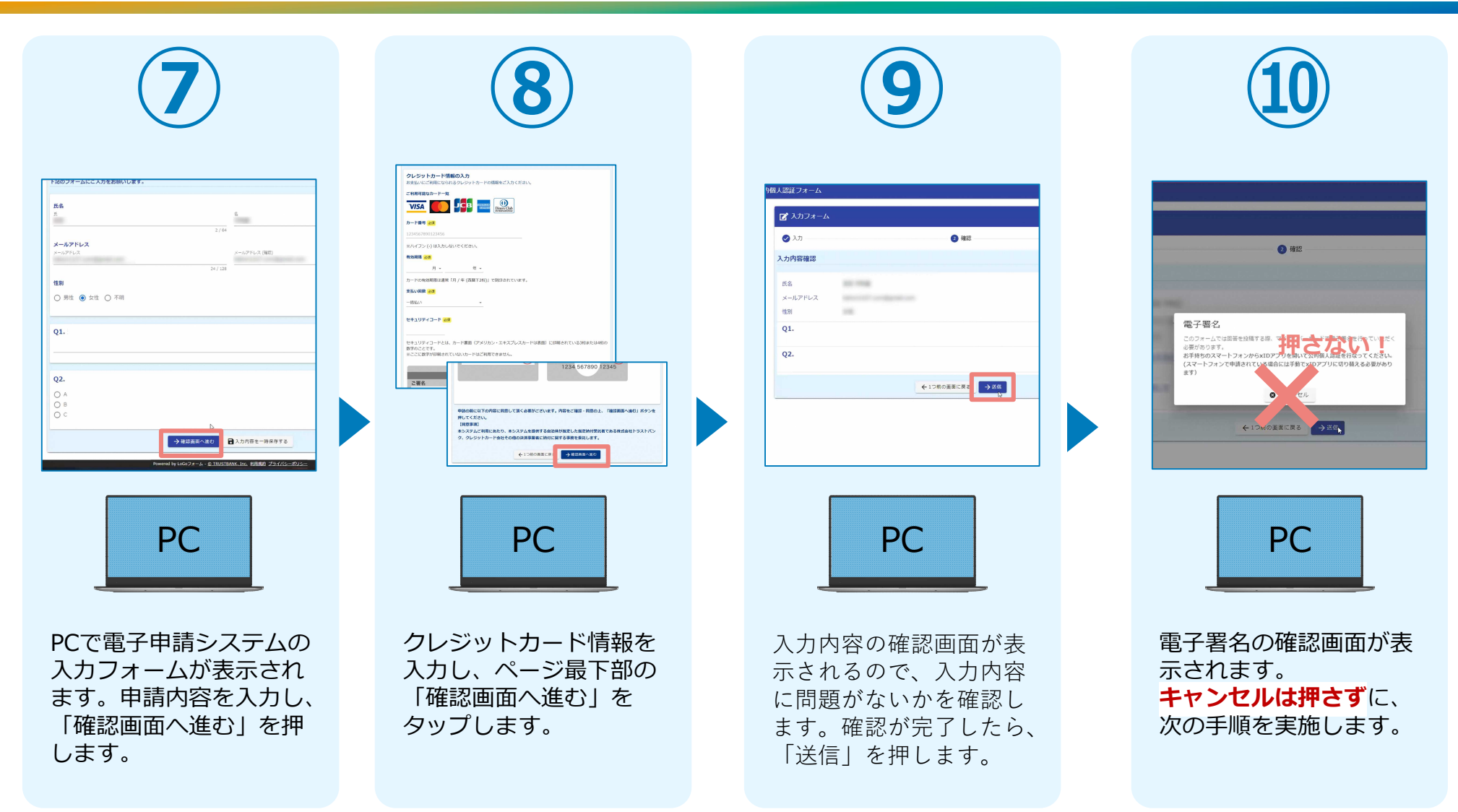

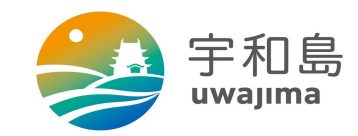

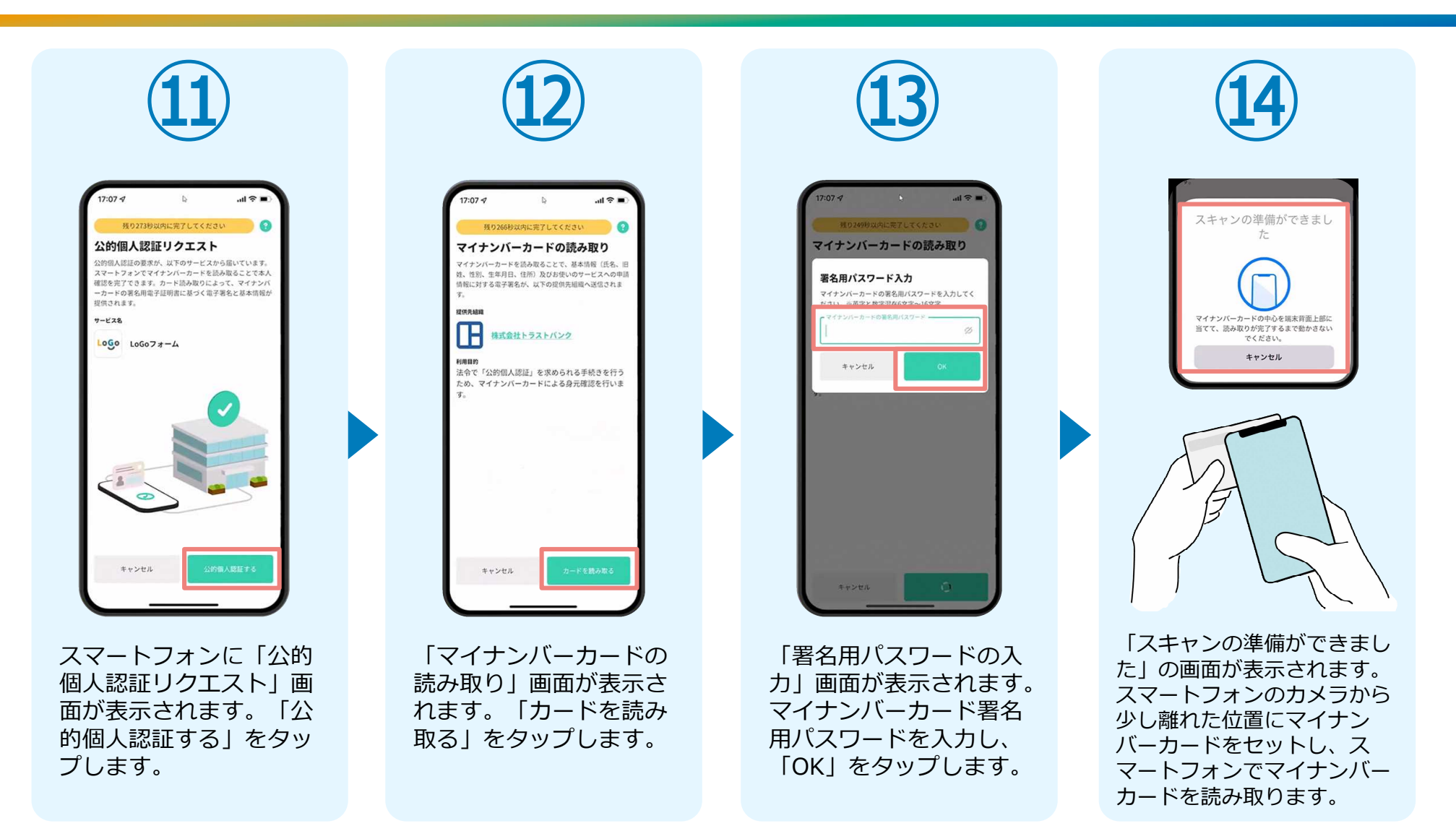

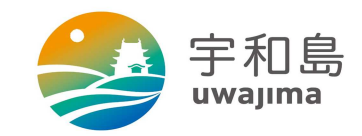

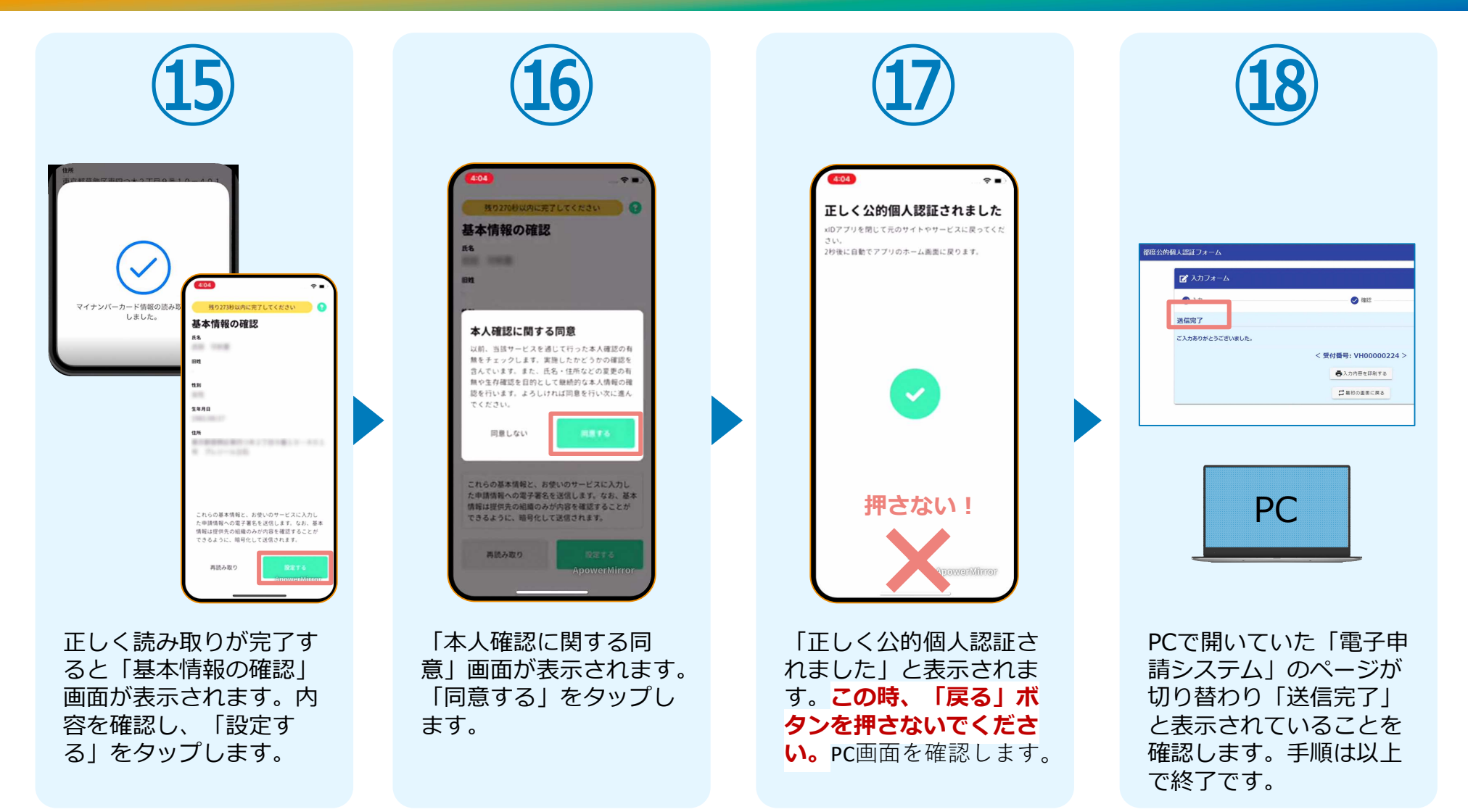